## Change the end date of the paper bid in Georgia Procurement Registry(GPR)

| Step # | Action                                                                                    |                                    |                                                        |  |  |
|--------|-------------------------------------------------------------------------------------------|------------------------------------|--------------------------------------------------------|--|--|
| 1      | Login to GPR. Link: https://ssl.doas.state.ga.us/PRSapp/PR_login.jsp                      |                                    |                                                        |  |  |
| 2      | To change the close date of the paper bid $\rightarrow$ Main Menu> Bid Processing> Edit a |                                    |                                                        |  |  |
|        | Bid > (Select F)                                                                          | Y Year) Click on 'Process' >       | Select Bid>                                            |  |  |
|        | Contact                                                                                   | Procurement Helpdesk to modify     | the close date for the bid status not equal to "Open'. |  |  |
| 3      | Make necessa                                                                              | ry changes to the bid (Open        | n fields only) like Bid Description, Bid closing       |  |  |
|        | date and time.                                                                            | •                                  |                                                        |  |  |
|        | Unopen                                                                                    | fields like Fiscal Year, Bid Numbe | er are NOT allowed to change by system.                |  |  |
|        | Hel                                                                                       | lp                                 |                                                        |  |  |
|        |                                                                                           |                                    | Edit A Bid                                             |  |  |
|        |                                                                                           |                                    |                                                        |  |  |
|        | Bid                                                                                       | Closing Date                       | Denotes Mandatory Data.                                |  |  |
|        | Bid                                                                                       | Number                             | TEST12345                                              |  |  |
|        | Age                                                                                       | ency Code                          | 66085–ALPHARETTA, CITY OF                              |  |  |
|        | Gov                                                                                       | vernment Type                      | city                                                   |  |  |
|        | Fisc                                                                                      | cal Year                           | 20                                                     |  |  |
|        | Pos                                                                                       | sting User Id                      | dwestbrook@alpharetta.ga.us                            |  |  |
|        | Pos                                                                                       | sting Agency Code                  | 66085                                                  |  |  |
|        | Bid                                                                                       | Posting DATE                       | 01/06/2020 04:51 PM                                    |  |  |
|        | Rev                                                                                       | vision DATE                        | No revisions at this time                              |  |  |
|        | Bid                                                                                       | Activity Close DATE                | The Bid is still Open                                  |  |  |
|        | Bid                                                                                       | Title                              |                                                        |  |  |
|        | Con                                                                                       | ntact Name **                      | FIRST NAME LAST NAME                                   |  |  |
|        | Con                                                                                       | ntact E-mail                       | TEST@EMAILCOM                                          |  |  |
|        | Bid                                                                                       | Closing Date **                    | 01/31/2020 Select from <u>Calendar</u>                 |  |  |
|        | Bid                                                                                       | Closing Time **                    | 02:00 PM 🗸                                             |  |  |
|        | Dol                                                                                       | llar Estimate                      |                                                        |  |  |
|        | Bid                                                                                       | Activity Code                      | \$100000<br>Open V                                     |  |  |
|        | Pre                                                                                       | e-Bid Conference                   | Mandatory V Edit Pre-Bid Conference Information        |  |  |
|        |                                                                                           |                                    | Bid Description.**                                     |  |  |
|        | Det                                                                                       | tail description related to bid.   |                                                        |  |  |
|        |                                                                                           |                                    |                                                        |  |  |
|        |                                                                                           |                                    |                                                        |  |  |
|        |                                                                                           |                                    |                                                        |  |  |
|        |                                                                                           |                                    |                                                        |  |  |
|        |                                                                                           |                                    |                                                        |  |  |
|        |                                                                                           |                                    |                                                        |  |  |
|        |                                                                                           |                                    | $\sim$                                                 |  |  |
|        |                                                                                           |                                    | Documents                                              |  |  |
|        | Click                                                                                     | k on items below for more details. |                                                        |  |  |
|        |                                                                                           |                                    | EDIT BID                                               |  |  |
|        |                                                                                           | RETURN TO MENU                     |                                                        |  |  |
|        |                                                                                           |                                    |                                                        |  |  |

| 4 | Click on 'Calendar' next to the 'Bid Closing Date' and select new end date. Updat |                    |                                                                      |  |  |
|---|-----------------------------------------------------------------------------------|--------------------|----------------------------------------------------------------------|--|--|
| • |                                                                                   |                    |                                                                      |  |  |
|   | the bid closing time if needed.                                                   |                    |                                                                      |  |  |
|   |                                                                                   | Contact E-mail     | ** TEST@EMAIL.COM                                                    |  |  |
|   |                                                                                   | Bid Closing Date   | ** 01/31/2020 Select from Calendar                                   |  |  |
|   |                                                                                   | Bid Closing Time   | ** 02:00 PM 🗸 🧔 C – 🗆 🗙                                              |  |  |
|   |                                                                                   | Url                | January V 2020 V                                                     |  |  |
|   |                                                                                   | Dollar Estimate    | Mo Tu We Th Fr Sa Su                                                 |  |  |
|   |                                                                                   | Bid Activity Code  | ** Open  V  6 7 8 9 10 11 12  13 14 15 16 17 18 19                   |  |  |
|   |                                                                                   | Pre-Bid Conference | 20 21 22 23 24 25 26<br>27 28 29 30 31                               |  |  |
|   |                                                                                   |                    |                                                                      |  |  |
|   |                                                                                   |                    |                                                                      |  |  |
| Б | Click 'Edit Bid' to save the changes and user will get on-screen conformation     |                    |                                                                      |  |  |
| 5 | CIICK LUIT DIU                                                                    |                    | iges and user will get on-screen comormation.                        |  |  |
|   |                                                                                   | HOME CONTACT US    | SUBSCRIBE FOR BID NOTICES PROCUREMENT LINKS                          |  |  |
|   |                                                                                   |                    |                                                                      |  |  |
|   |                                                                                   |                    | The back button cannot be used                                       |  |  |
|   |                                                                                   |                    |                                                                      |  |  |
|   |                                                                                   |                    | Bid Processing                                                       |  |  |
|   |                                                                                   |                    | Bid Processing                                                       |  |  |
|   |                                                                                   |                    | Bid Processing                                                       |  |  |
|   |                                                                                   |                    | Bid Processing<br>Return To Menu                                     |  |  |
|   |                                                                                   |                    | Bid Processing                                                       |  |  |
|   |                                                                                   |                    | Bid Processing<br>Return To Menu<br>The bid was successfully edited. |  |  |
|   | Fod                                                                               |                    | Bid Processing<br>Return To Menu<br>The bid was successfully edited. |  |  |
|   | End                                                                               |                    | Bid Processing<br>Return To Menu<br>The bid was successfully edited. |  |  |
|   | End                                                                               |                    | Bid Processing<br>Return To Menu<br>The bid was successfully edited. |  |  |